## How to Freeze an Audit in Degree Works for Graduation (Undergraduate)

updated April 2021

- 1) Log in to Degree Works.
- 2) Enter the V number for the the student record you will be reviewing.
- 3) Press the Refresh and Process buttons.

\*It is very important that you click Process before freezing. If you do not process, the freeze may not apply or you could inadvertently overwrite an existing freeze.

| Student ID                 |                      | × Name<br>Student, Ram                            |                           | Degree<br>Bachelor of S      | Science                               | ~ |
|----------------------------|----------------------|---------------------------------------------------|---------------------------|------------------------------|---------------------------------------|---|
| Advanced search            |                      |                                                   |                           |                              |                                       |   |
| evel Undergraduate Cl      | assification Sophome | ore Maior Sociology Progr                         | ram Sociology-BS Colle    | ge Humanities and Sciences   | Registration Holds No                 |   |
| umulative GPA 3.463        | Astriculation Torm D |                                                   |                           | 0-                           |                                       |   |
|                            |                      | S-SOC~EAL ZOLL MULLICH-EDICH~EA                   | all 2015 Effective Catalo | g BS-SOC~Fall 2018 MT-TCH-   | EDCH~Eall 2015                        |   |
| ther Programs of Study Vo  | Total Farnod C       | s-SUC~Fall 2011, MI-ICH-EDCH~Fa                   | all 2015 Effective Catalo | og BS-SOC~Fall 2018, MT-TCH- | EDCH~Fall 2015                        |   |
| Other Programs of Study Ye | s Total Earned Ci    | s-SOC-Fail 2011, MT-TCH-EDCH-Fa<br>redit Hours 48 | all 2015 Effective Catalo | g BS-SOC~Fall 2018, MT-TCH-  | EDCH~Fall 2015                        |   |
| ther Programs of Study Ye  | s Total Earned Ci    | s-SOC-Fail 2011, MI-ICH-EDCH-Fa                   | all 2015 Effective Catalo | g BS-SOC~Fall 2018, MT-TCH-  | EDCH~Fall 2015                        |   |
| ademic What-If             | Financial Aid        | redit Hours 48<br>Athletic Eligibility            | all 2015 Effective Catalo | g BS-SOC~Fall 2018, MT-TCH-  | EDCH-Fail 2015<br>View historic audit |   |
| ademic What-If             | Financial Aid        | s-soC-Fail 2011, MT-TCH-EDCH-Fa                   | all 2015 Effective Catalo | g, BS-SOC~Fall 2018, MT-TCH- | View historic audit                   |   |
| ademic What-If             | Financial Aid        | edit Hours 48<br>Athletic Eligibility             | all 2015 Effective Catalo | g, BS-SOC~Fall 2018, MT-TCH- | View historic audit                   |   |

4) Review the student's record to ensure that they meet the requirements for graduation. All classes should be complete or in progress. If there are incomplete requirements, you may freeze the audit at the preliminary level if you are certain the requirements will be fulfilled by the end of the semester. Ensure any necessary substitution/waiver requests have been submitted. Audits must be at 100% completion for any of the Final Graduation Authorizations ("Final Freezes") to be issued.

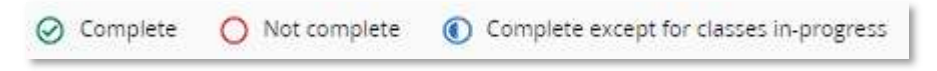

5) Click the "Save Audit" link, (located below the degree progress box).

| Audit date (28 | /2020 12-28 PM |  |
|----------------|----------------|--|
| Diagnostics    | Save audit     |  |
|                |                |  |

- 6) From the drop-down menu, select the appropriate Freeze option. You will only be presented with the options that have been assigned to you.
  - Prelim Gradtn Auth-Adviser(UG)
  - Prelim Gradtn Auth-Chair (UG)
  - Gradtn Authorizatn-Dean (UG)
  - Final Gradtn Authorizatn (UG)

| Save Audit                             | × |
|----------------------------------------|---|
| Cancel Graduation Application (GRDCNC) |   |
| Final Gradtn Authorizatn (UG) (GRDFNL) |   |
| Gradtn Authorizatn-Dean (UG) (GRDPRD)  |   |
| Save                                   |   |

If you are able to Freeze at the **Undergraduate (UG)** and **Graduate (GR)** level please take the time to ensure you are selecting the correct Freeze option

7) Enter a description if necessary:

## Do you need to enter a description in the box?

• Are you freezing the audit for a student's <u>minor</u>? Yes, you must enter a description.

| Enter this information in the description box:                                                         | Examples                   |  |
|----------------------------------------------------------------------------------------------------|----------------------------|--|
| Minor- <insert approving="" are="" code="" description="" minor="" of="" or="" the="" you=""></insert> | Minor-SPA or Minor-Spanish |  |

• Are you freezing the audit for a student who is earning a <u>double major</u>? Yes, you must enter a description.

| Enter this information in the description box:                                                            | Examples                        |
|----------------------------------------------------------------------------------------------------|---------------------------------|
| Double- <insert approving="" are="" code="" description="" of="" or="" program="" the="" you=""></insert> | Double-BA-HIS or Double-History |

• Are you freezing the audit for a student who is earning a dual degree? Yes, you must enter a description.

| Enter this information in the description box:                                                          | Examples                    |
|----------------------------------------------------------------------------------------------------|-----------------------------|
| Dual- <insert approving="" are="" code="" description="" of="" or="" program="" the="" you=""></insert> | Dual-BA-HIS or Dual-History |

• Are you freezing the audit for a student who is earning a certificate? Yes, you must enter a description.

| Enter this information in the description box:                                                                                | Example             |
|----------------------------------------------------------------------------------------------------|---------------------|
| Certificate- <insert approving="" are="" certificate="" code="" description="" of="" or="" program="" the="" you=""></insert> | Certificate-CPU-STA |

- Are you freezing the audit for a student who only has <u>one major</u>? No. You do not need to enter a description in the box. Please do not enter your name in the box.
- 8) Click the Save button after you have selected an option from the drop-down menu.

| Save Audit                                           | × |
|------------------------------------------------------|---|
| Freeze type<br>Gradtn Authorizatn-Dean (UG) (GRDPRD) |   |
| Description                                          |   |
| Save Cancel                                          |   |

The pop-up message at the top of the audit will confirm that your freeze has been saved successfully.

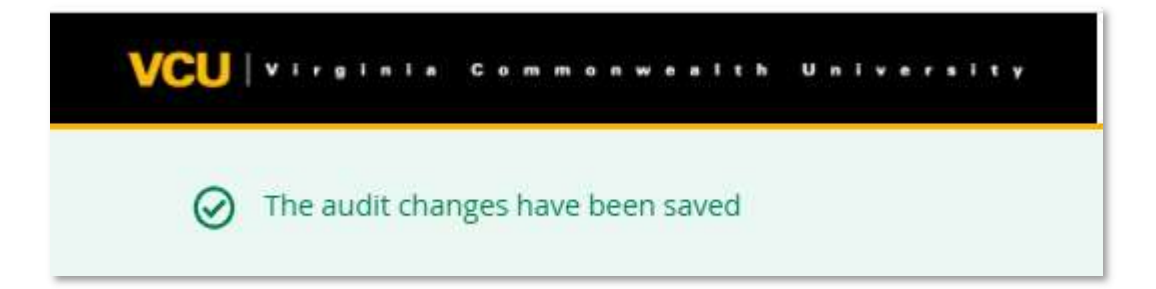

If you'll need to freeze the audit again (perhaps you are responsible for freezing for a major and a minor, or the student is pursuing 2 majors within your discipline area), *be sure to press the Process New button before freezing the audit a second time.* 

## **Viewing Frozen Audits in Degree Works**

1) Select the View Historic Audit drop down on the right side of the Degree Works window, under the student context information.

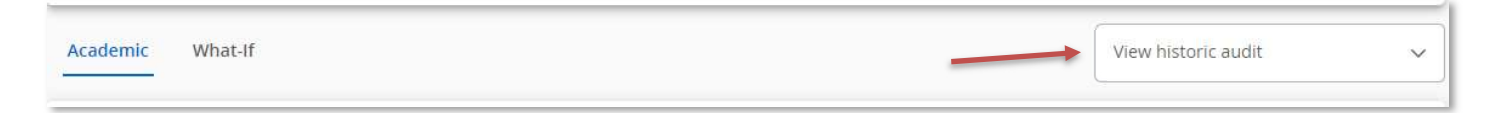

2) From the drop-down menu, you can see all of a student's frozen audits.

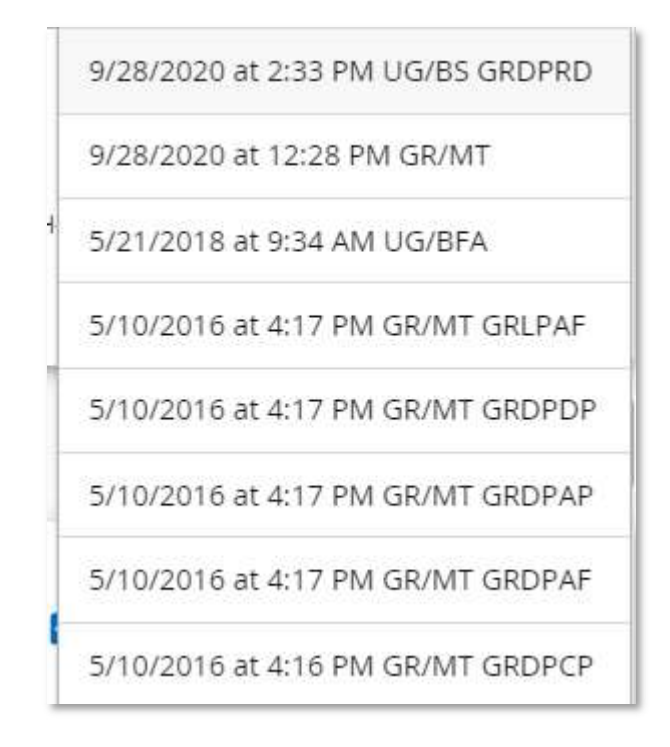

If you're looking for a particular type of freeze, you can find the freeze code at the end of the description. Those freeze codes are explained as follows:

| GRDPR <u>A</u> | Prelim Gradtn Auth-Adviser(UG) |
|----------------|--------------------------------|
| GRDPR <u>C</u> | Prelim Gradtn Auth-Chair (UG)  |
| GRDPR <u>D</u> | Gradtn Authorizatn-Dean (UG)   |
| GRD <u>FNL</u> | Final Gradtn Authorizatn (UG)  |

3) Once you have selected the frozen audit you wish to view, click on it.

4) The frozen audit will load with detailed information about the freeze, including name of the person who froze the audit, the date it was frozen, the freeze type used, and any details in the description box (graduate freezes should not have description). This information can be found under the degree progress bar, right above the degree block.

Audit date 9/28/2020 2:33 PM Frozen by: Smith, Ashley R on 9/29/2020 - (Gradtn Authorizatn-Dean (UG))

Still have questions? Please contact the Degree Audit Office in Records and Registration at <u>degreeaudit@vcu.edu</u> or (804) 827-1673.